# Краткое руководство

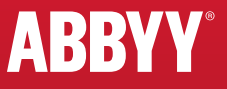

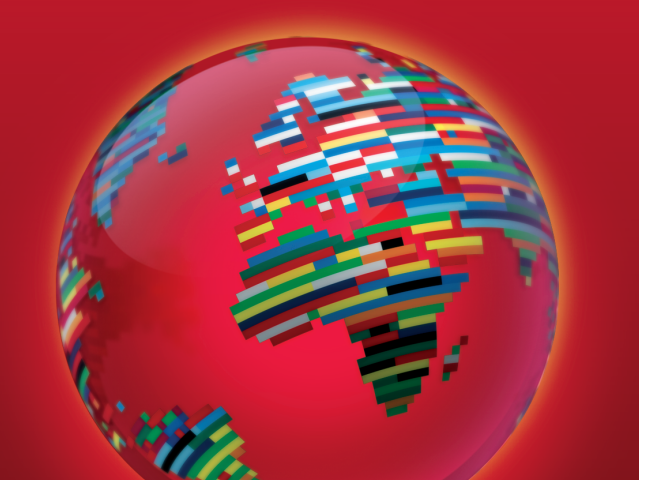

# ABBYY<sup>®</sup> Lingvo<sup>®</sup> x6

Откройте мир с ABBYY Lingvo!

# Содержание

| Главное окно приложения                                      | 3  |
|--------------------------------------------------------------|----|
| Карточка перевода                                            | 4  |
| Быстрый перевод слов и словосочетаний                        | 5  |
| Поиск примеров употребления слов в параллельных текстах      | 7  |
| Изучение лексики с помощью приложения ABBYY Tutor Words      | 8  |
| Изучение английской грамматики с помощью ABBYY Tutor Grammar | 11 |
| Грамматика в ABBYY Lingvo x6                                 | 13 |
| Горячие клавиши                                              | 15 |
| Техническая поддержка                                        | 16 |

#### Главное окно приложения

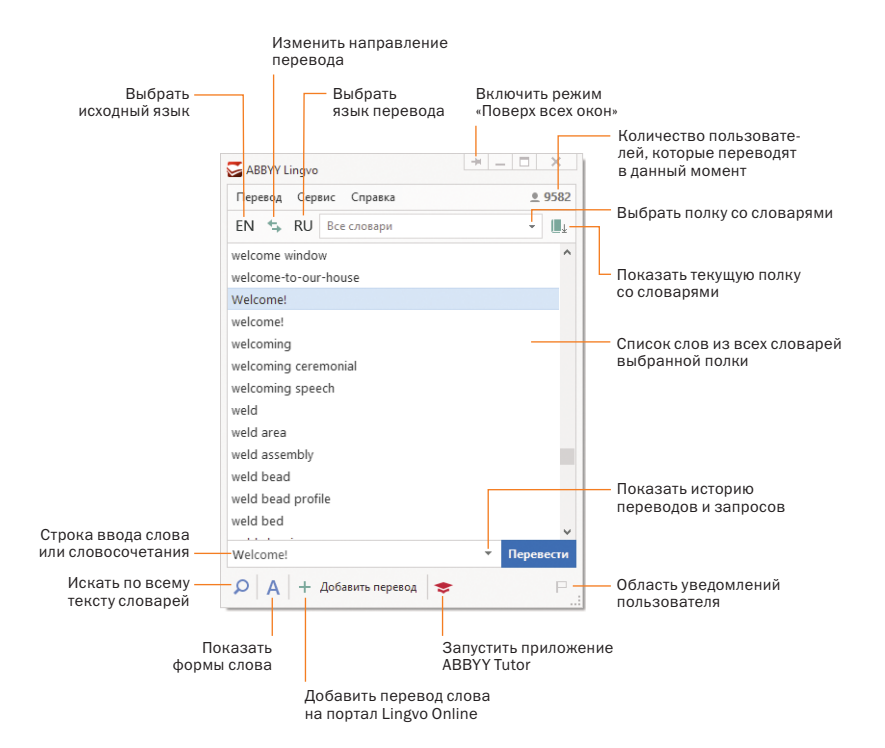

#### Карточка перевода

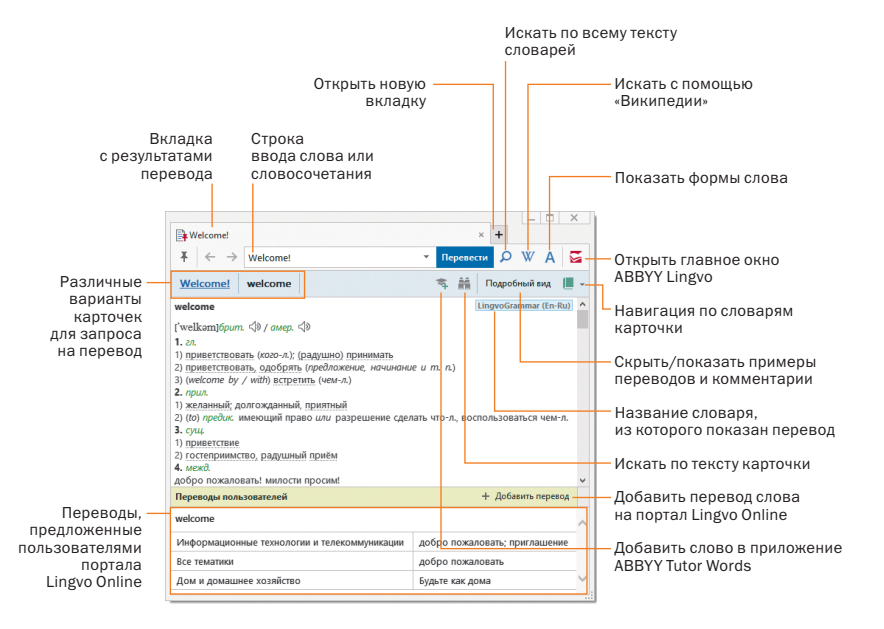

4

#### Быстрый перевод слов и словосочетаний

Быстрый перевод слов и словосочетаний – это возможность получить перевод слова или фразы непосредственно в приложении, с которым вы работаете, не открывая при этом главное окно Lingvo.

#### Краткий перевод (перевод по наведению)

Наведите курсор мыши на слово или словосочетание, для которого вы хотите получить перевод, нажав и удерживая клавишу **Ctrl**. Откроется всплывающее окно с кратким переводом.

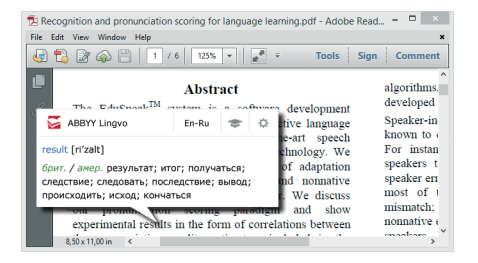

Важно: из всплывающего окна вы можете быстро добавить слово в приложение для изучения слов ABBYY Tutor Words.

Совет: измените способ вызова всплывающего окна, нажав на кнопку Настройки.

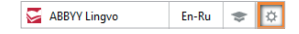

#### Подробный перевод (перевод с помощью горячих клавиш)

Находясь в любом приложении, выделите слово или словосочетание, для которого вы хотите получить перевод, и нажмите сочетание клавиш **Ctrl+ins+ins** или **Ctrl+C+C.** Откроется карточка Lingvo с подробным переводом.

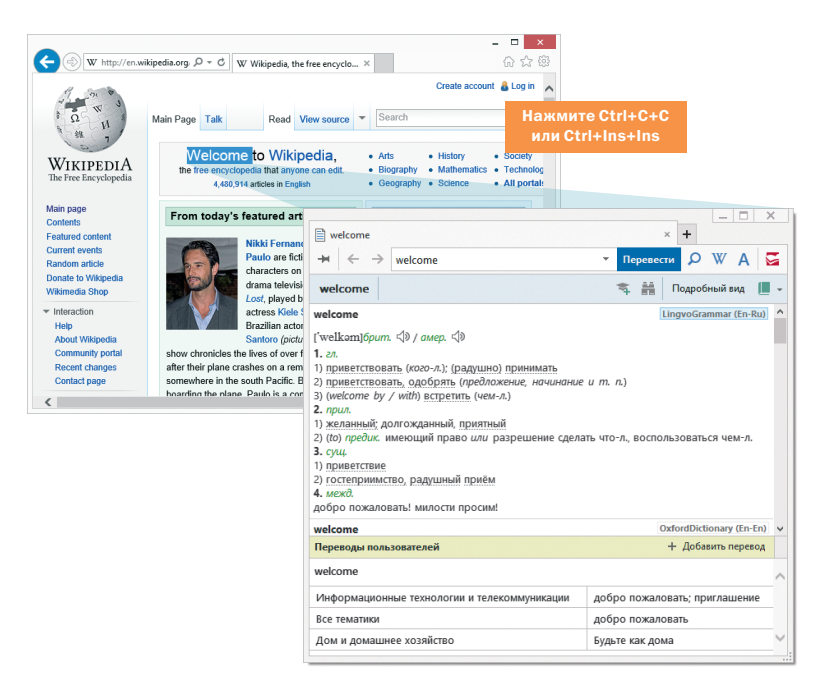

#### Поиск примеров употребления слов в параллельных текстах

В карточке слова у некоторых переводов есть специальное подчеркивание, например:

#### приветствие.

Такое подчеркивание означает, что для данного перевода есть примеры употребления из параллельных текстов\*.

Нажмите на перевод левой кнопкой мыши. Откроется окно с примерами.

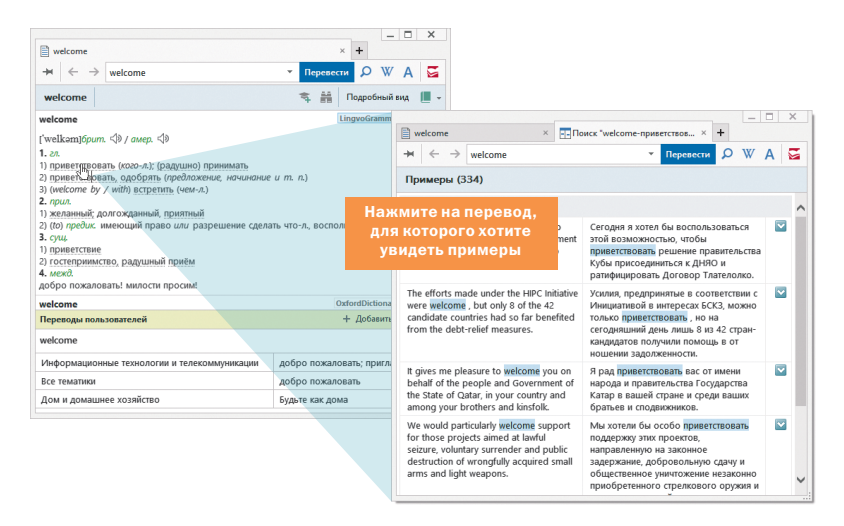

\* Функция доступна при наличии подключения к интернету. Наличие этой функции зависит от версии Lingvo.

#### Изучение лексики с помощью приложения ABBYY Tutor Words

ABBYY Tutor Words для изучения лексики – это:

- 5 типов упражнений для эффективного запоминания новых слов;
- готовые учебные словари от компании ABBYY;
- создание своих учебных словарей.

#### Запуск приложения

Нажмите на кнопку **Открыть ABBYY Tutor Words А** + Добанть перекод **Б** в главном окне Lingvo. В открывшемся окне нажмите на область **ABBYY Tutor Words**.

| Sa ABBYY Lingvo                                                      | Ŧ _ D Y                              | ∏.<br>A                                                                                                    | BBYY Tutor 🗕 🗆 🗙                                                                                                    |
|----------------------------------------------------------------------|--------------------------------------|----------------------------------------------------------------------------------------------------|----------------------------------------------------------------------------------------------------|
| Перевод Сервис Справка<br>EN 🖕 RU Все словари                        | • 9                                  | Тренируем грамматику<br>Английский язык                                                                             | Учим слова<br>Англо-Русские словари                                                                                       |
| Weizer coprocessor<br>Weizsäcker formula<br>Weizsäcker-Fermi formula |                                      | Тренировка грамматики<br>Выбор упражиений для<br>тренировки                                                         | ABBYY Tutor:                                                                                                    |
| Wejherowo<br>weka<br>weka rail                                       |                                      | Грамматические темы                                                                                                 | 18 словарея                                                                                                    |
| wel<br>Weland                                                        |                                      | ABBY Tutor: Grammar -<br>грамматический курс Oxford "Test it, Fix it"I (уровни Pre-<br>intermediate и Intermediate) | АВВУУ Тилот: Words - пополните запас активной<br>лексики, регулярно уделяя всего несколько минут<br>заучиванию новых слов |
| welch<br>welcome                                                     |                                      |                                                                                                    |                                                                                                    |
| Welcome aboard!<br>welcome attractive sight                          |                                      |                                                                                                    |                                                                                                    |
| welcome                                                              | Перевести<br>Р<br>Пикрыть АВВУУ Tuto | i:<br>or (Ctrl+M)                                                                                                   |                                                                                                    |

#### Запуск урока по изучению слов

В главном окне ABBYY Tutor Words нажмите на кнопку Начать обучение

👸 Начать обучение

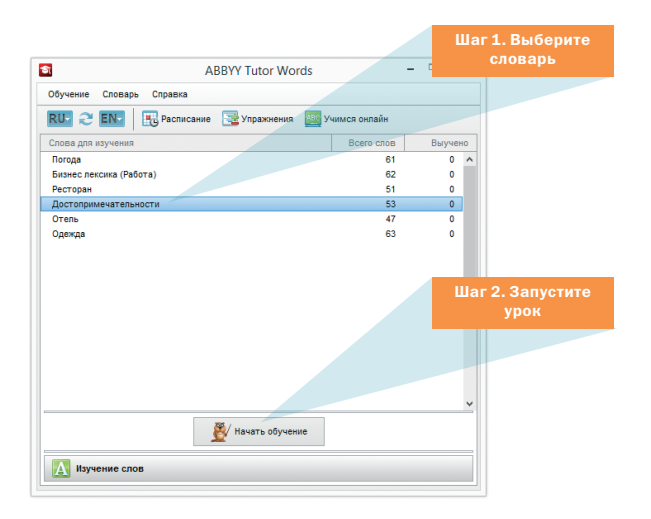

Совет: вы можете настроить автоматический запуск уроков по расписанию\*,

нажав на кнопку Расписание 🔣 Расписание.

\* Очередной урок по изучению слов будет запускаться автоматически в установленное в расписании время.

## Изучение слов из словарей ABBYY Lingvo (добавление слов в ABBYY Tutor Words)

Чтобы добавить слово в ABBYY Tutor Words:

Способ 1. Откройте карточку слова, перевод которого вы хотите выучить,

и нажмите кнопку Добавить карточку в ABBYY Tutor Words

Способ 2. Получите всплывающий перевод слова и нажмите кнопку

Добавить карточку в ABBYY Tutor Words

Далее запустите урок по изучению слов со словарем, в который вы добавили данное слово.

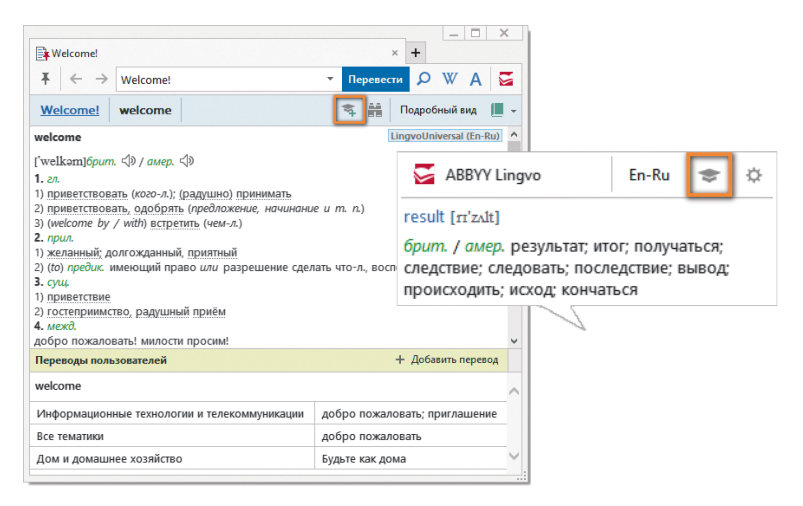

10

# Изучение английской грамматики с помощью ABBYY Tutor Grammar

ABBYY Tutor Grammar для изучения грамматики – это:

- грамматический курс от издательства Oxford<sup>®</sup> «Test It, Fix It» для уровней Pre-intermediate и Intermediate;
- различные виды грамматических упражнений.

#### Запуск приложения

Нажмите на кнопку **Открыть ABBYY Tutor** A + Добавить перекол **т**авном окне Lingvo. В открывшемся окне нажмите на область **Тренировка грамматики**.

| BBYY Lingvo                     | - • ×                   |                                                                                                    |                                                                                                    |
|---------------------------------|-------------------------|----------------------------------------------------------------------------------------------------|----------------------------------------------------------------------------------------------------|
| од Сервис Справка               | <u>e</u> 9917           | ABB                                                                                                    | YY Tutor                                                                                           |
| 🖘 RU Все словари                | - L                     |                                                                                                    |                                                                                                    |
| ek coprocessor                  | ^                       | Тренируем грамматику                                                                                               | УЧИМ СЛОВА<br>Англо-Руссаие словари                                                                |
| zmann, Chaim<br>zsäcker formula |                         | Тренировка грамматики 🥢                                                                                            | ABBYY Tutor:<br>Words (En-Ru)                                                                      |
| :säcker-Fermi formula<br>herowo |                         |                                                                                                    |                                                                                                    |
| )<br>a roll                     |                         | Трамматические темы                                                                                                |                                                                                                    |
| i all                           |                         | АВВТУ ЦОСь скаттаr -<br>грамматический курс Oxford "Test it, Fix it"I (уровни Pre-<br>intermediate и Intermediate) | АВВТУ І цор: Words - пополните запа<br>лексию, регулярно уделяя всего нес<br>заучиванию новых слов |
| nd                              |                         |                                                                                                    |                                                                                                    |
| 1                               |                         |                                                                                                    |                                                                                                    |
| ne                              |                         |                                                                                                    |                                                                                                    |
| e aboard!                       |                         |                                                                                                    |                                                                                                    |
|                                 | Перевести               |                                                                                                    |                                                                                                    |
| А + Добавить перевод 🗢          | P                       |                                                                                                    |                                                                                                    |
| Откры                           | ать ABBYY Tutor (Ctrl+N | (1)                                                                                                    |                                                                                                    |

#### Запуск урока по грамматике

В главном окне **ABBYY Tutor Grammar** выберите грамматическую тему, которую вы хотите изучить, и нажмите на кнопку **Начать тренировку выбранной темы**.

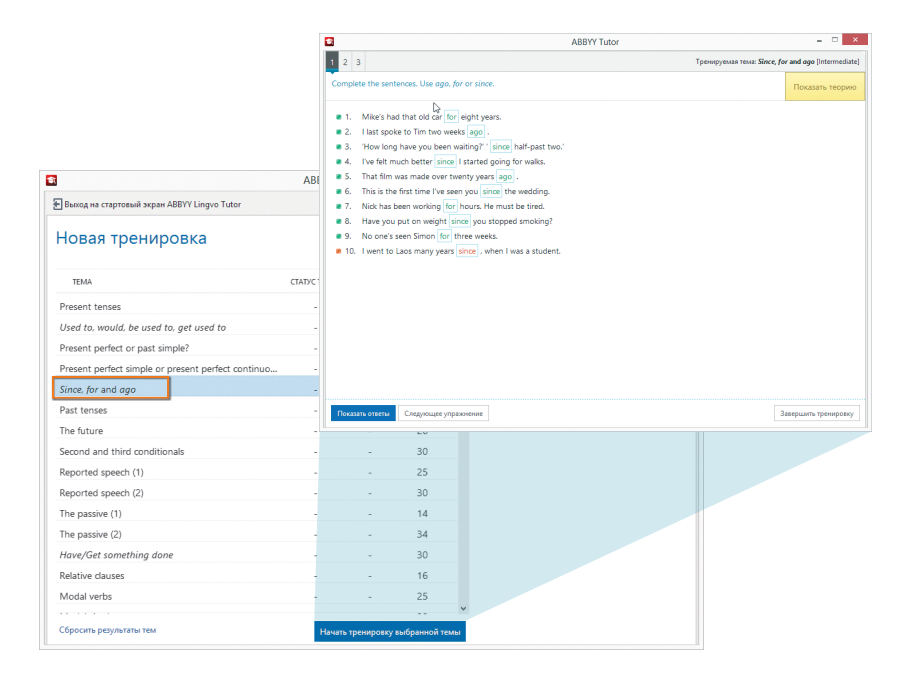

# Грамматика в ABBYY Lingvo x6

#### Просмотр форм слова

Формы слова – это все грамматические формы, которые может принимать определенное слово (времена глаголов, множественное число существительных). Функция просмотра таких форм будет полезна всем, кто изучает иностранный язык.

Откройте в ABBYY Lingvo карточку с заголовком, для которого вы хотите посмотреть

формы слова, и нажмите на кнопку **Формы слова А**. Появится окно, содержащее все грамматические формы заголовка.

| -1                                        |  |
|-------------------------------------------|--|
|                                           |  |
|                                           |  |
|                                           |  |
|                                           |  |
| -                                         |  |
|                                           |  |
|                                           |  |
|                                           |  |
|                                           |  |
| Present Simple, Active Voice, Affirmative |  |
|                                           |  |
|                                           |  |
|                                           |  |
|                                           |  |
|                                           |  |

Совет: также формы слова можно вызвать из главного окна приложения,

нажав на кнопку «Формы слова» А.

### Грамматический словарь

Грамматический словарь — это удобный электронный справочник по грамматике английского языка. Он содержит сведения о морфологии, синтаксисе, орфографии, пунктуации, а также о различиях между американским и британским вариантами английского языка.

Для запуска грамматического словаря в главном окне приложения выберите англо-русское направление.

Введите слово «\_Grammar» в строку ввода и нажмите кнопку Перевести или клавишу Enter. Откроется карточка с разделами грамматики.

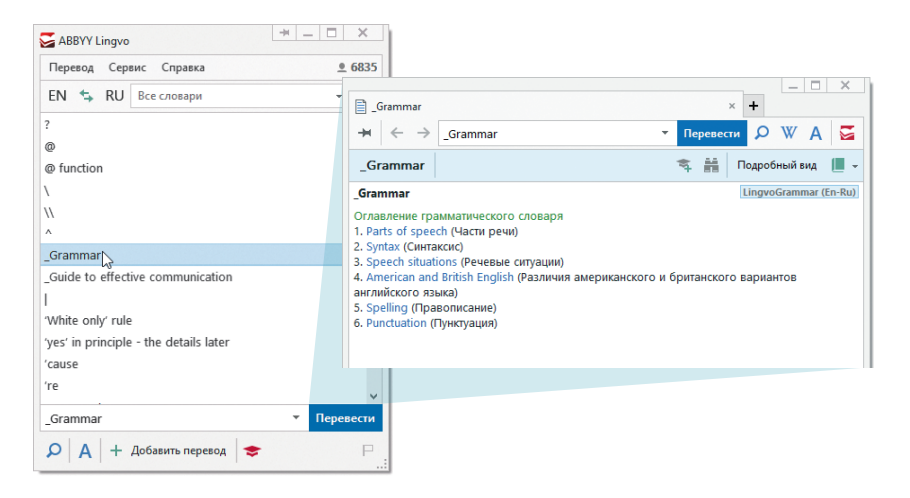

## Горячие клавиши

| Универсальные горячие клавиши                                                       |                                |
|-------------------------------------------------------------------------------------|--------------------------------|
| Перевести выделенное слово или словосочетание                                       | Ctrl+Insert+Insert<br>Ctrl+C+C |
| Вызов справки                                                                       | F1                             |
| Работа с главным окном Lingvo                                                       |                                |
| Настройки программы                                                                 | Ctrl+O                         |
| Настройки языков и словарей                                                         | Ctrl+D                         |
| Открыть ABBYY Tutor                                                                 | Ctrl+M                         |
| Работа со словом или словосочетанием из строки ввода                                |                                |
| Перевод слова или словосочетания                                                    | Enter                          |
| Пословный перевод фразы                                                             | Ctrl+Shift+Enter               |
| Показать грамматические формы слова                                                 | Ctrl+G                         |
| Предложить варианты написания                                                       | F7                             |
| Поиск по маске                                                                      | Ctrl+F3                        |
| Работа с карточками и вкладками                                                     |                                |
| Закрепить вкладку в окне                                                            | F2                             |
| Скрыть/показать примеры и ссылки в карточке                                         | Ctrl+E                         |
| Перевести выделенное в карточке слово или словосочетание                            | Enter/двойной клик             |
| Прослушать дикторское произношение слова                                            | Ctrl+B                         |
| Добавить заголовок и первый перевод карточки в учебный<br>словарь ABBYY Tutor Words | Ctrl+M                         |
| Работа с главным окном ABBYY Tutor Words                                            |                                |
| Начать урок ABBYY Tutor Words                                                       | Ctrl+R                         |
| Настройки программы                                                                 | Ctrl+O                         |

Это список основных горячих клавиш. Полный список горячих клавиш вы можете найти в справке к программе.

#### Техническая поддержка

Ответы на вопросы по использованию программы ABBYY Lingvo x6 вы можете найти в следующих источниках:

- база знаний Lingvo (<u>http://kb.abbyy.ru/</u>);
- справка ABBYY Lingvo x6 (вызывается из любого окна программы нажатием клавиши F1);
- форум ABBYY Lingvo (<u>http://forum.lingvo.ru</u>).

За дополнительной информацией обращайтесь в службу технической поддержки компании ABBYY: Сайт: www.lingvo.ru/support E-mail: support@abbyy.ru Teл.: +7 (495) 783 3700

Важно! Для получения технической поддержки вам необходимо зарегистрировать вашу копию программы. Это можно сделать в процессе активации программы ABBYY Lingvo через меню Справка -> Активировать словари, а также на сайте <u>http://registration.abbyy.ru/</u>.

# **ABBYY**

000 «Аби». Юридический адрес: 127273, г. Москва, ул. Отрадная, дом 25, строение 6, офис 12, тел.: (495) 783-3700, office@abbyy.ru, www.ABBYY.ru, www.Lingvo.ru. © 000 «Аби Продакши», 2014. Все права сохранены. ABBYY. Lingvo, ABBYY Lingvo, LINGVOTUTOR являются зарегистрированными товарными знаками (далее — 373) или товарными знаками (далее — T3) ABBYY Software Ltd. Microsoft, Windows, Windows Server, Windows Vista, Internet Explorer — 373 или 73 компании Microsoft Corporation в США и/или других странах. Курс грамматики английского языка на основе "Test it, Fix it" (Grammar и Verbs & Tenses, Kenna Bourke) от Oxford University Press, © Kenna Bourke 2006. Товарный знак ОXFORD принадлежит Oxford University Press. Зарегистрированные товарные знаки Collins, HarperCollins и Cobuild принадлежат HarperCollins Publishes Ltd. Остальные T3 являются T3 или 3T3 своих законных владельцев. Part#6600r